# I/O CARD QUICK START GUIDE

## For PCIe-8620

繁體中文/2015 年 5 月/版本 1.0

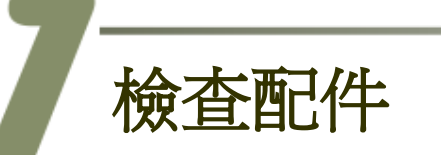

產品包裝內應包含下列配件:

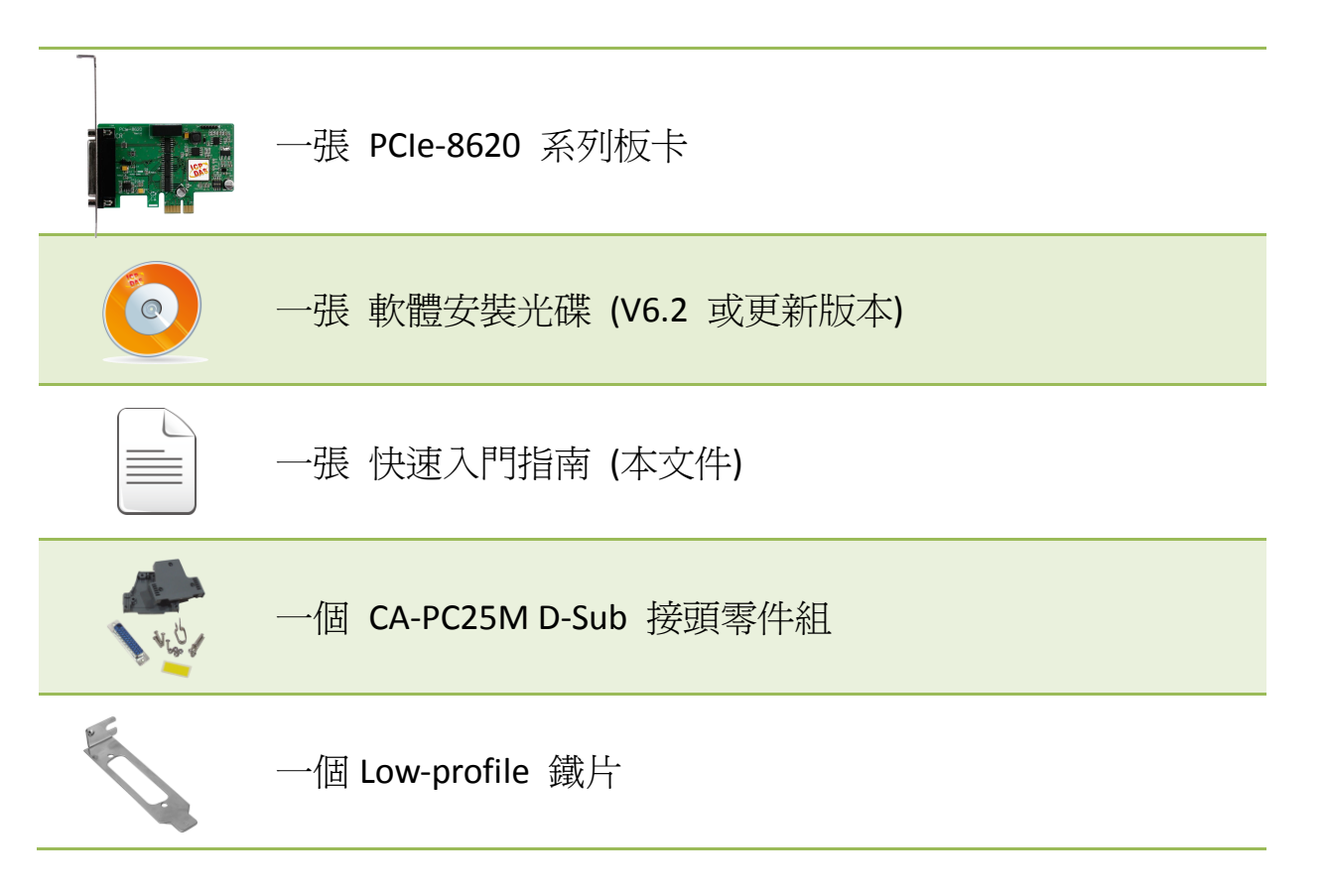

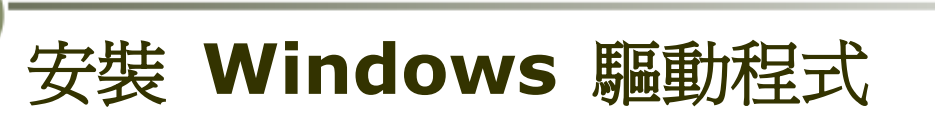

PCIe-8620 卡支援在 Windows 2000 及 32 位元/64 位元 Windows XP/2003/Vista/7/2008/8 等作業環境下使用。PCIe-8620 卡 UniDAQ 驅動程式安裝執行檔,可從隨機出貨的配件軟體光碟中或從泓格的軟體網站中下載,詳細位置如下:

CD: \NAPDOS\PCI\UniDAQ\DLL\Driver

http://ftp.icpdas.com/pub/cd/iocard/pci/napdos/pci/unidaq/dll/driver/

請依照下列步驟來完成軟體驅動安裝:

- 步驟 1: 雙擊 UniDAQ\_Win\_Setupxxx.exe 驅動程式安裝。
- 步驟 2: 按 "Next>" 按鈕到下一個安裝畫面。
- 步驟 3: 檢查您的板卡及系統是否在支援內,並單擊 "<u>N</u>ext>" 按鈕。
- 步驟 4: 選擇安裝目錄,預設安裝路徑 C:\ICPDAS\UniDAQ, 確認後按 "<u>N</u>ext>"按鈕到下一個安裝畫面。
- 步驟 5: 在列表內勾選您所需要的安裝驅動程式的板卡,勾選完後單擊 "<u>N</u>ext>"按鈕。
- 步驟 6: 單擊在 Select Additional Tasks 視窗上的 "Next>" 按鈕。
- 步驟 7: 單擊在 Download Information 視窗上的"<u>N</u>ext>"按鈕。
- **步驟 8:** 選擇 "No, I will restart my computer later"後,按下 "<u>F</u>inish"按鈕來 完成軟體驅動安裝。

更詳細的驅動程式安裝說明,請參考至 UniDAQ SDK 使用手冊中的第 2.1 章節 "取得 UniDAQ 驅動函式庫安裝程式"。

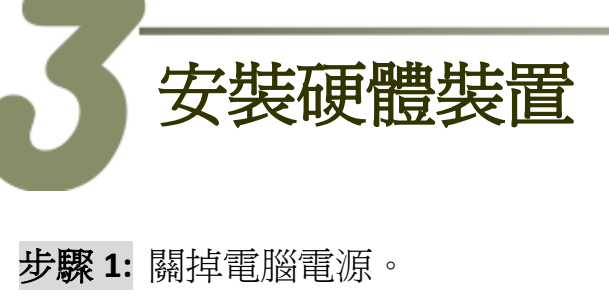

- 步驟 2: 打開電腦機殼。
- 步驟 3: 選擇未使用的 PCI Express 插槽,並移除 保護裝置。
- **步驟 4:**小心插入 PCIe-8620 卡至 PCI Express 插 槽,並以螺絲固定住。

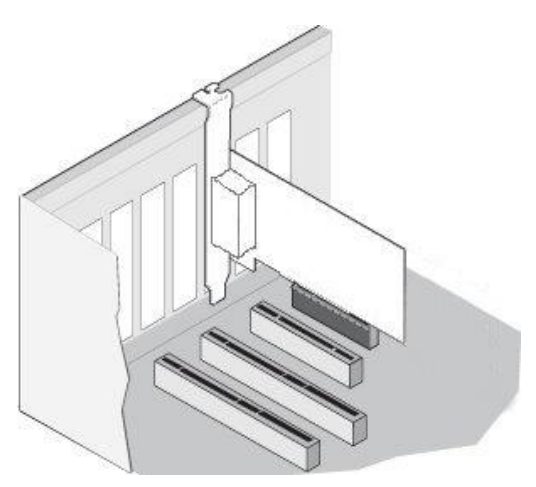

- 步驟 5: 裝回電腦機殼。
- 步驟 6: 啓動電腦電源。
- 步驟 7: 進入 Windows 後,依照提示訊息完成即插即用驅動安裝。
- 步驟 8: 開啓"裝置管理員"來確認 PCIe-8620 卡是否正確安裝。當 PCIe-8620 卡被正確安裝將如下圖所示。

| <ul> <li>檔案(E) 執行(A) 檢視(V) 說明(H)</li> <li>● ● 記 2 記 及</li> <li>■ Tammy-PC</li> <li>● DAQCard</li> <li>● DAQCard</li> <li>● UniDAQ]PCIe-8620 Multi-function Board</li> <li>● VD/CD ROM 光磁後</li> <li>● IDE ATA/ATAPI 控制器</li> <li>● ● 通用序列匯流排控制器</li> <li>● ● 通用序列匯流排控制器</li> <li>● ● 通用序列匯流排控制器</li> <li>● ● 通用序列匯流排控制器</li> <li>● ● 通用序列匯流排控制器</li> <li>● ● 通用序列匯流排控制器</li> <li>● ● 通用序列匯流排控制器</li> <li>● ● 通用序列匯流排控制器</li> <li>● ● 通用序列匯流排控制器</li> <li>● ● 通用序列匯流排控制器</li> <li>● ● 通用序列</li> <li>● ● 通用序列</li> </ul> |
|----------------------------------------------------------------------------------------------------|
| ▶ - 📲 顯示卡                                                                                                    |
|                                                                                                    |

 PCle-8620 快速入門指南
 ICP DAS CO., LTD.

 WebSite: http:// www.icpdas.com.tw
 E-Mail: service@icpdas.com , service.icpdas@gmail.com

CON1 接頭

板卡配置

(詳細可參考至第5章 腳位定義)

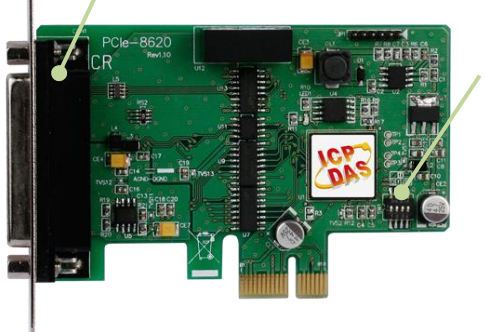

#### Card ID Switch (SW1) 出廠預設 Card ID 為 0x0。 更詳細的 SW1 Card ID 設定說明,請 參考至 PCIe-862x 系列使用手冊中 第 2.2 章節"Card ID Switch"。

PCI Express Multifunction Boards

腳位定義

| Pin<br>Assign-<br>ment | Te |   | Pin<br>Assign-<br>ment |                   |  |  |  |  |
|------------------------|----|---|------------------------|-------------------|--|--|--|--|
| AIO                    | 01 |   | 14                     |                   |  |  |  |  |
| AI1                    | 02 |   | 15                     | A_GND             |  |  |  |  |
| AI2                    | 03 |   | 15                     | A_GND             |  |  |  |  |
| AI3                    | 04 |   | 10                     | A_GND             |  |  |  |  |
| AI4                    | 05 |   | 1/                     | A_GND             |  |  |  |  |
| Δ15                    | 06 |   | 18                     | A_GND             |  |  |  |  |
| AIG                    | 07 |   | 19                     | A_GND             |  |  |  |  |
| AIO                    | 07 |   | 20                     | A_GND             |  |  |  |  |
| AI/                    | 08 | • | 21                     | D_GND             |  |  |  |  |
| DGND                   | 09 |   | 22                     | DI0<br>DI2<br>DO0 |  |  |  |  |
| DI1                    | 10 |   | 23                     |                   |  |  |  |  |
| DI3                    | 11 |   | 24                     |                   |  |  |  |  |
| DO1                    | 12 |   | 25                     | D02               |  |  |  |  |
| DO3                    | 13 |   | 23                     | 002               |  |  |  |  |
|                        | 1  |   |                        |                   |  |  |  |  |
| PCIe-8620 (CON1)       |    |   |                        |                   |  |  |  |  |
| PCIe-8620 (CON1)       |    |   |                        |                   |  |  |  |  |

PCle-8620 快速入門指南 WebSite: http:// <u>www.icpdas.com.tw</u> E-M

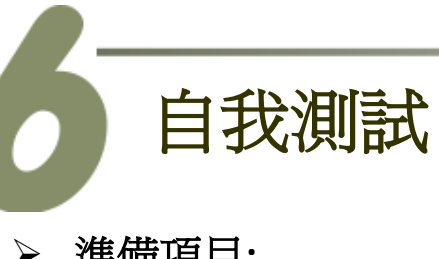

- ▶ 準備項目:
  - ☑ DN-25 (選購品) 配線端子板
  - ☑ CA-2520 Cable (選購品)
  - ☑ 提供一個穩定的訊號來源。 (如: 乾電池)

步驟 1: 使用 CA-2520 Cable 將 PCIe-8620 板卡上的 CON1 接頭連接至 DN-25。

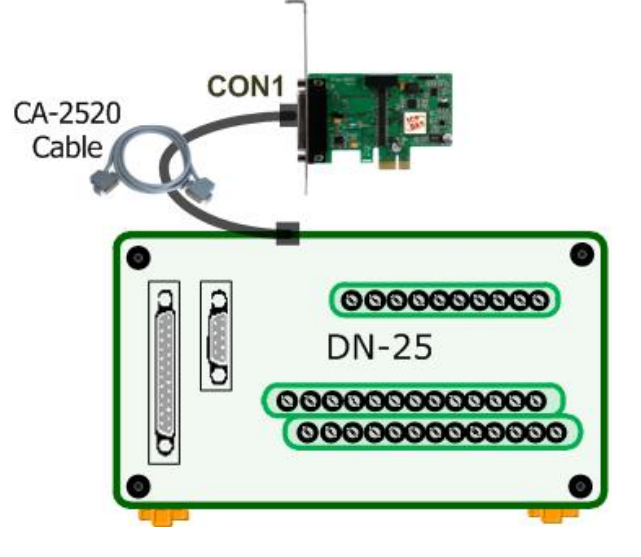

▶ DIO 測試接線:

**步驟 2:** 將 DI0 pin (Pin22) 連接至 DO0 pin (Pin24),以及將 DI2 pin (Pin23) 連接至 DO2 pin (Pin25)。

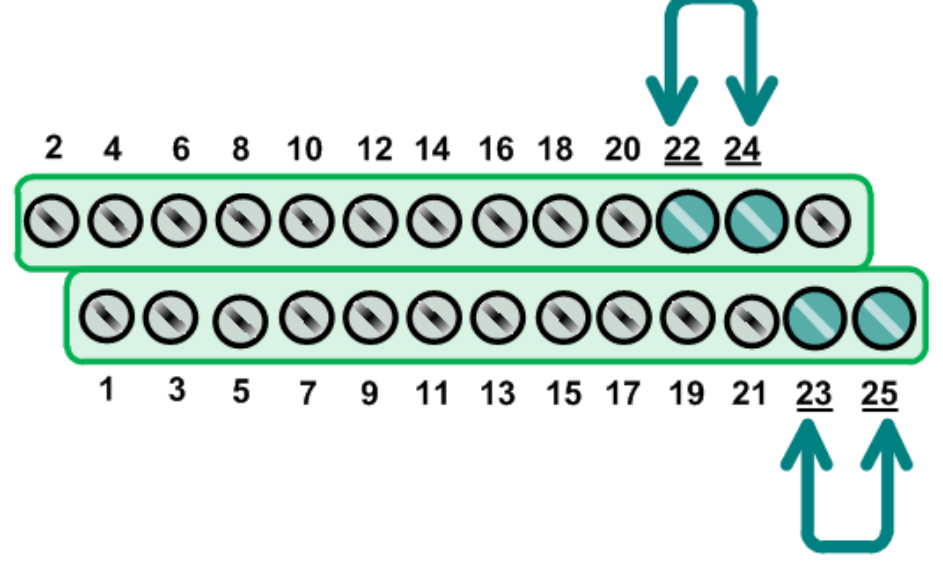

#### ≻ AI 測試接線:

**步驟 3:** 將訊號來源 (如,乾電池) 連接至 AI channel 0,請參考下面接線方式: 將 AIO pin (Pin1) 連接至 正極訊號 (+) 將 A\_GND pin (Pin14) 連接至 **負極訊號(-)** 

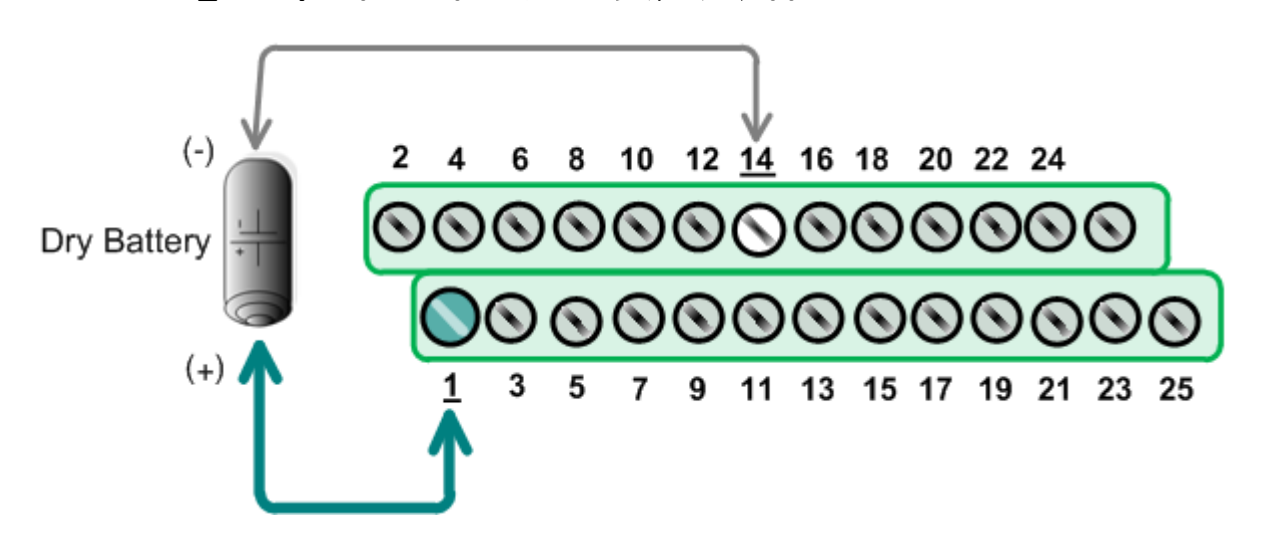

### ➤ 執行 UniDAQ Utility 測試程式:

**步驟 4:** 當 UniDAQ 驅動程式安裝完成後, UniDAQ Utility 將被放置在 Windows 的 "開始功能表"中"所有程式(P)"項目 下,詳細路徑:"開始"→"所有程式(P)"→ "ICPDAS"→"UniDAQ Development Kits" →"UniDAQ Utility"。

步驟5: 確認一張 PCle-8620 板卡成功安裝 至電腦上。

步驟 6: 按下"TEST"按鈕開始測試。

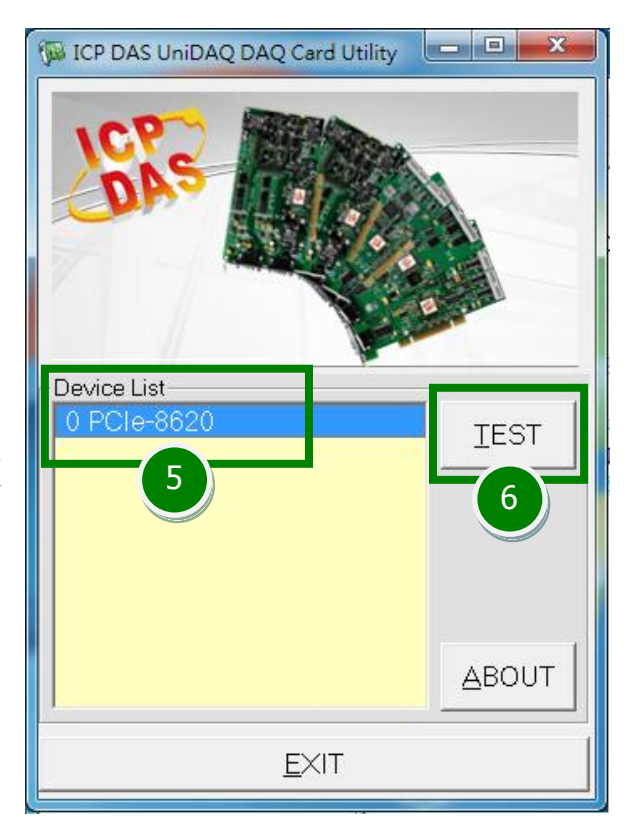

#### 步驟 7: Digital Input/Output 功能測試結果。

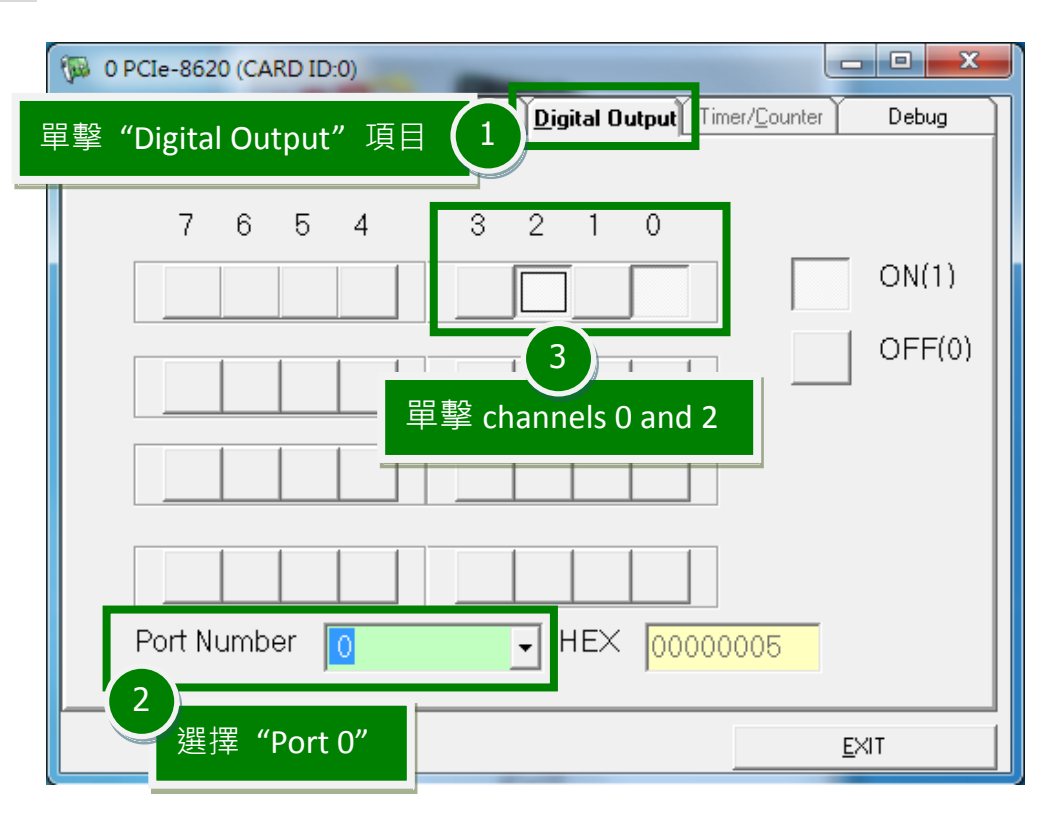

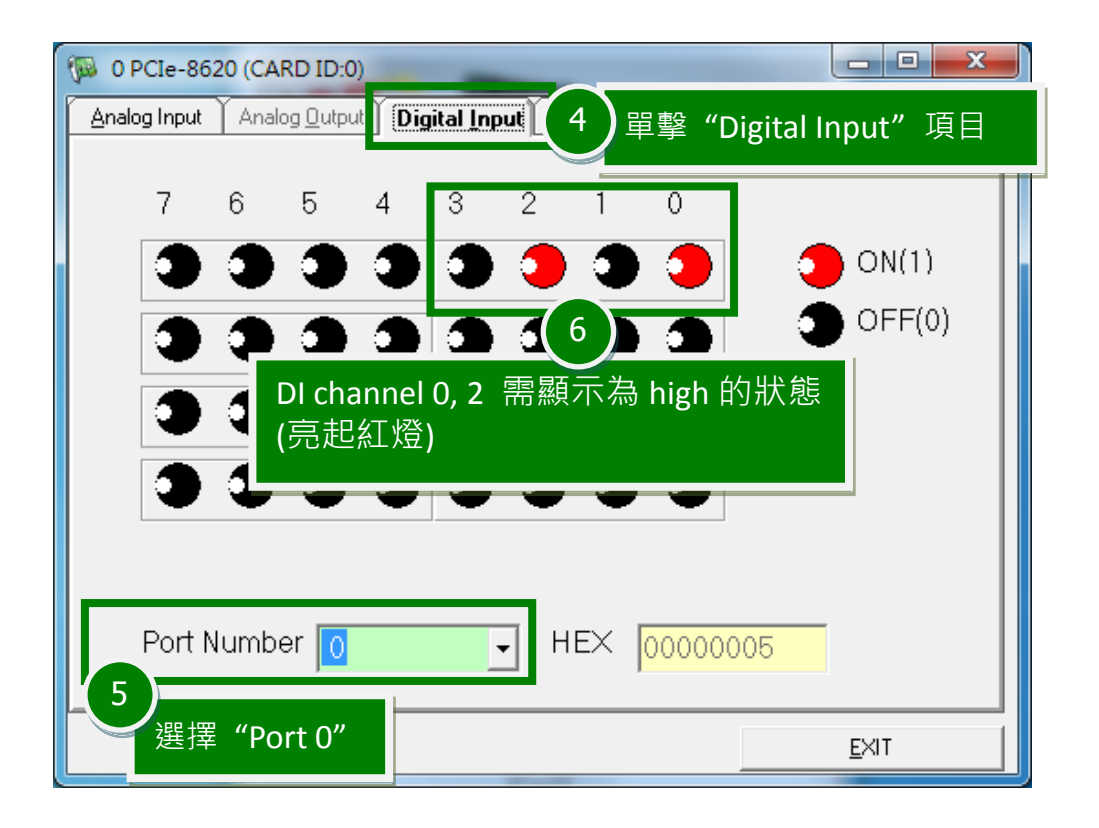

#### 步驟 8: Analog Input 功能測試結果。

| Malog Input 7                                                                                                    | 單擊 "Analog Input"項目                           | Timer/ <u>C</u> ounter      | Debug                |                   |
|----------------------------------------------------------------------------------------------------|-----------------------------------------------|-----------------------------|----------------------|-------------------|
| 0         1.12716           1         2.19174           2         2.18989           3         2.1939           4         2.19143 | 10<br>確認 channel 0 欄位<br>訊號值。而其它未接<br>位值為浮點數。 | 有讀取到 AI 輸入<br>訊號的 channel 橋 | 的                    | Debug             |
| 5<br>6<br>7<br>2.19945<br>2.21209<br>7<br>20284<br>成功                                                                            | Setting<br>Gain Type 0:Low(JPx=20V) Gain      |                             | HEX                  |                   |
|                                                                                                    | Range 00:Bipolar +/-10V _<br>8<br>確認配置設定      | · Sampling Rate 1           | 00                   | Start<br>9<br>計測試 |
| 7—                                                                                                    |                                               |                             |                      |                   |
| <b>多考</b>                                                                                                    | 資訊                                            |                             |                      |                   |
| http://www.icg                                                                                                    |                                               | itions/pc_based_i           | <u>io_board/pci/</u> | <u>/pcie-862x</u> |
| ■ DN-25 皮 CA-2                                                                                                    | 52U 網貝 (選購品):                                 |                             |                      |                   |

- DN-25 及 CA-2520 網頁 (選購品): <u>http://www.icpdas.com/products/DAQ/screw\_terminal/dn\_25.htm</u> <u>http://www.icpdas.com/products/Accessories/cable/cable\_selection.htm</u>
   相關立供亞軟團位置。
- 相關文件及軟體位置:
   CD:\NAPDOS\PCI\UniDAQ\
   <u>http://ftp.icpdas.com/pub/cd/iocard/pci/napdos/pci/unidaq/</u>